# ISC – Reconciling Lab Requisitions

The Outstanding Requisitions, Referrals and Orders section of Accuro allows the reconciliation of requisitions.

### **Tracking Requisition Forms**

Requisition forms must first be saved to the 'Requisition Forms' category of the Form Editor to enable the tracking functionality.

### **Generating a Requisition**

Once a form from this category is completed and saved to a patient chart, it will display in the Encounter Note section of the EMR with a red X symbol (unreconciled).

| Day Sheet Encounter Notes                                   | Virtual Chart Encounter Summary Medications Ocular History Patient Information |  |  |  |  |  |  |  |
|-------------------------------------------------------------|--------------------------------------------------------------------------------|--|--|--|--|--|--|--|
| Patient Test, Shannon ~ 12 years old female                 |                                                                                |  |  |  |  |  |  |  |
| *WIJ Lab requisition                                        |                                                                                |  |  |  |  |  |  |  |
| 2019-Jul-03: *WJ Lab requisition<br>Provider: Bland, Elaine |                                                                                |  |  |  |  |  |  |  |

## Viewing outstanding requisitions for a patient

Outstanding requisitions for a patient can be quickly viewed using F7 to view Patient Tasks, also in the lower left corner of the encounter note in tracking items.

| 💠 Patient Tasks (F7)                                 |            |               |                |                    |      |      |
|------------------------------------------------------|------------|---------------|----------------|--------------------|------|------|
| Patient: Test, Shannon                               |            | ]             |                |                    |      |      |
| Tasks to Complete New                                |            |               |                |                    |      |      |
| None                                                 |            |               |                |                    |      |      |
| Outstanding Requisitions<br>2019-Jul-03: *WIJ Lab re | , Referral | s and Orders  |                |                    |      |      |
| Tracking                                             | ¢°         | Outstanding   | g Requisitions | , Referrals and Or | iers |      |
| (0) Labs                                             |            | WILL ab requi | sition         |                    |      |      |
| (1) Referrals and Orders                             | Q          | ORDERED       | Bland Elsing   |                    |      | 0    |
|                                                      |            | Order Date:   | 2019-Jul-03 (0 | days old)          |      | Open |

All outstanding requisitions can also be viewed in a master list either using the outstanding referrals, requisitions and orders quick action key – or by accessing via the main start menu.

| 💠 Outstanding Requisitions, Referrals, and Orders |                                                 |               |             |                     |       |             |                                       |         |             |          |          |
|---------------------------------------------------|-------------------------------------------------|---------------|-------------|---------------------|-------|-------------|---------------------------------------|---------|-------------|----------|----------|
| Search                                            |                                                 |               |             |                     |       |             |                                       |         |             |          |          |
| Pro                                               | Providers Type Status Include Reconciled Orders |               |             |                     |       |             |                                       |         |             |          |          |
| AllAll                                            |                                                 | ~             | ~ All ~     |                     |       | V Show requ | Show requisitions older than 6 months |         |             |          |          |
|                                                   |                                                 |               |             |                     |       |             |                                       |         |             |          |          |
|                                                   |                                                 | Provider      | Patient     | Туре                | Order | Age         | Order Date                            | Status  | Description | Specific | Location |
| 4                                                 | 2                                               | Bland, Elaine | Test, Shann | *WU Lab requisition |       | 0           | 2019-Jul-03                           | ORDERED |             |          |          |

### **Reconcile a requisition**

There are 3 quick ways to reconcile the requisitions indicating that the result has been received and is considered complete. It has been decided that the NIC will be responsible for reconciling incoming results when they are initially received and reviewed at the station.

- 1. Load patient selecting F7 clicking on requisition and then reconcile on the window on the right.
- 2. A right click on the saved form in the encounter note and selecting reconcile
- 3. From the Referrals and orders area in the bottom left of the encounter note click on the looking glass, open the link and reconcile.

Once reconciled – forms are displayed in the encounter note with a green check icon indicating that the item has been reconciled.

| Day Sheet                                   | Encounter Notes                                              | Virtual Chart | Encounter Summary | Medications | Ocular History | Patient Information |  |  |  |
|---------------------------------------------|--------------------------------------------------------------|---------------|-------------------|-------------|----------------|---------------------|--|--|--|
| Patient Test, Shannon ~ 12 years old female |                                                              |               |                   |             |                |                     |  |  |  |
|                                             | *WIJ Lab requisition                                         |               |                   |             |                |                     |  |  |  |
|                                             | 2019-Jul-03: *WIJ Lab requisition<br>Provider: Bland, Elaine |               |                   |             |                |                     |  |  |  |

Additional

• The main Outstanding Referrals, requisitions and Order list will also allow for different stages of a requested test/exam to be captured e.g. Date Appt booked etc. The drop-down lists can be configured accordingly.